## **Step 7 – Enter Depreciation & Save Reports**

These are the final steps to getting the reports.

## How It Works:

- When the building details are complete and the payment received, the user is ready to download reports.
- The user may Enter Depreciation and download a Cost Approach PDF and/or download the RCN (Replacement New) Report.
- The user may view the reports on the screen; return to the building details and edit information. Then re-run the reports.
- Editing is available for 10 days after purchase.
- After 10 days, editing is locked. Reports may be viewed or downloaded.
- 1. The system allows you to return to this building at a later time, repurchase, edit the building details, change the depreciation and recalculate with current cost tables. In the Navigation Pane on the right, click the Calculate RCN :ton to view the RCN report.
- 2. View the report on the screen.

| EFAM Properties 2049                                                                                                    |                             |
|----------------------------------------------------------------------------------------------------|-----------------------------|
| EFAW Properties - 2018                                                                                                    |                             |
| 0104 W 105th Street, Overland Park, KB 66212                                                                                                    |                             |
| ICN location adjustment of 1.04 for Zip Code 66212                                                                                                    |                             |
| Control to the control of the control of the contr                               |                             |
|                                                                                                    |                             |
| LOUR RAME, LOVE - 2018                                                                                                    |                             |
| ior aquate fet                                                                                                    | 3,52560P1                   |
| Tructure Beel Cost                                                                                                    | 8251,244                    |
| 71 - Office, General, 5,526 BigPt (Very Good Plus Quality)                                                                                                    | \$733,776                   |
| 7loor Level Cost - Level - 2018                                                                                                    | \$985,020                   |
| SUMMARY OF RCN GALCULATION 8                                                                                                    |                             |
| Intelling Desting - 2010 Financi anal-2010 Cast                                                                                                    | \$985.020                   |
| SCUUII, OCCUUII - 2016, FIUUI, CEVEI - 2016, CUSK                                                                                                    | \$985,020                   |
| Suiding Total                                                                                                    |                             |
| Secular Secular 2015, Mole Level 2018 USA<br>Suiding Total<br>STRA FEATURE 8                                                                                                    | 5616                        |
| esular Bellan zuris, Hadilerer zure Casi<br>Burtha Festive<br>Burtha Festive 10000Ft - Aschell E' covino dier 6' bese                                                                                                    | 8635                        |
| esuali estalini fazia, Fuori, Lenei razula Udan<br>SIXTRA FEATURE 8<br>ARKINS (JOT PAVING: 1008pFI - Asphalt, 6° paving pier 6° base<br>SARKINS (JOT PAVING: 1008pFI - Asphalt, 6° paving pier 6° base                                                                                                    |                             |
| esculin Section Factor, Francischer auf sicher<br>Jahrn Total<br>XXTRA FEATURES<br>Skriß Factor Parlins (1008pF: - Asphat, 5' paving over 6'' base<br>Skriß Factorisens Total<br>Jahrd Factorisensent Cost New (RCN), Quality and Location Adlusted                                                                                                    | 339 3288                    |
| esului esuluir 2015, Fuor Lever 2016 Clas<br>EXTRA FRATURE B<br>PARKINS LOT PAVINS: 10080Pt - Asphal, 5' peving over 6' base<br>Safe Fastura Total<br>Building Total Replacement Cost New (RCN), Quality and Location Adjusted                                                                                                    | \$885,855                   |
| esculin Seculini 2015, Hool Levier Aona Cusi<br>EXTRA FATURE 8<br>PARKINS LOT PAVING: 10080P1 - Asphal, 5' poving over 6' base<br>Extra Fatoures Total<br>Building Total Replacement Cost New (RCN), Guality and Location Adjusted<br>et Building Details                                                                                                    | \$935,855<br>Create RCN PDF |
| Section Section 2016, Pool Level 2016 Cost String Total Section 2016 Section 2016  | 8885,865<br>Create RCN PDF  |
|                                                                                                    | 8895,855<br>Create RCN PDF  |
| Security Test (Content of Content of Conten | \$985,655<br>Create RCN PDF |

3. Click the Create RCN PDF 🖨 button to download and save the PDF report.

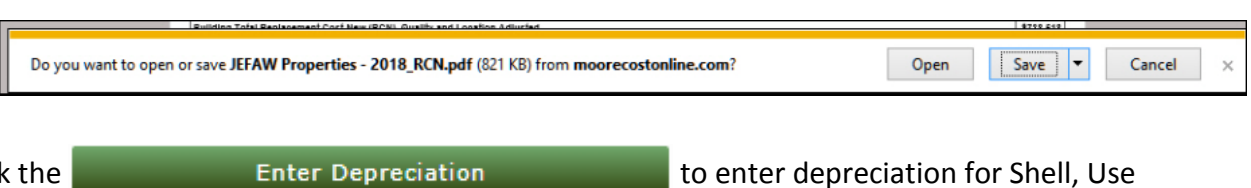

4. Click the

to enter depreciation for Shell, Use

and Extra Features.

|                                                            |                          |                        |                      |                                                |                                    | PHYSICAL 3                | FUNCTIONAL 3                          | ECONOMIC 3                              |
|------------------------------------------------------------|--------------------------|------------------------|----------------------|------------------------------------------------|------------------------------------|---------------------------|---------------------------------------|-----------------------------------------|
| SECTION: Secti                                             | on - 2018 (Good Qua      | lity, Goo              | d Condition) St      | ructural Shell Deprecia                        | ition                              | 3.0 %                     | 3.0 %                                 | 3.0 %                                   |
| LEVEL: Level -<br>2018                                     | USE FINISH               | SIZE                   | QUALITY              | CONDITION                                      | ADJ RCN                            |                           |                                       |                                         |
|                                                            | 371 - Office,<br>General | 5,526<br>sq.ft.        | Very Good<br>Plus    | Good                                           | 733,776                            | 0.0 %                     | 0.0 %                                 | 0.0 %                                   |
| EXTRA FEATUR                                               | ES                       |                        |                      |                                                |                                    |                           |                                       |                                         |
|                                                            | PARKING LOT PA           | VING: As               | phalt, 6" paving     | over 6" base                                   |                                    | 0.0 %                     | 0.0 %                                 | 0.0 %                                   |
| Method of applying depreciation: 😔 💿 Additive:             |                          | Separately apply physi | cal, functional, and | economic depreciation to                       | o full RCN and add the results for | total depreciation        |                                       |                                         |
|                                                            |                          | Multi                  | plicative:           | Apply physical depreci-<br>total depreciation. | ation to full RCN, the             | en apply functional depre | eciation to that result, then apply e | conomic depreciation to that result for |
| Rounding to apply to final cost approach value estimate: 🥹 |                          |                        |                      | Round to nearest 1                             | 00 dollars                         |                           |                                       |                                         |
|                                                            |                          |                        |                      | Round to nearest 1                             | ,000 dollars                       |                           |                                       |                                         |
| Appraiser's<br>Notes:                                      |                          |                        |                      |                                                |                                    |                           |                                       |                                         |

5. Once satisfied with the depreciation percentages, click the Calculate Result button. Review the results on the screen.

| Cost online                                                                                                    |                                                                                                    |                                                                                                    |                                                           |                                                                                                    |
|----------------------------------------------------------------------------------------------------|----------------------------------------------------------------------------------------------------|----------------------------------------------------------------------------------------------------|-----------------------------------------------------------|----------------------------------------------------------------------------------------------------|
| IEFAW Properties - 2018                                                                                                    |                                                                                                    |                                                                                                    |                                                           |                                                                                                    |
| OST APPROACH VALUE ESTIMATE                                                                                                    |                                                                                                    |                                                                                                    |                                                           |                                                                                                    |
| 0104 W 105th Street , Overland Park , K8 66212                                                                                                    |                                                                                                    |                                                                                                    |                                                           |                                                                                                    |
| 046-061-12-0-20-04-009.00-0       04/07/2016         ECTION Section - 2018         BECTION Section - 2018         Bection - Btructure Type 2 Heavier Wood (Good Quelity, Good Condition)                                                                                                    |                                                                                                    |                                                                                                    |                                                           |                                                                                                    |
| æ                                                                                                    |                                                                                                    |                                                                                                    |                                                           |                                                                                                    |
| 0999 (547 F26)<br>9005/1<br>10<br>14<br>14<br>14<br>14<br>14<br>14<br>14<br>14<br>14<br>14<br>14                                                                                                    |                                                                                                    |                                                                                                    |                                                           |                                                                                                    |
| 00% (0# 750)<br>90% ff<br>8 90% ff<br>6 10<br>10<br>10<br>10<br>10<br>10<br>10<br>10<br>10<br>10<br>10<br>10<br>10<br>1                                                                                                    | RCN                                                                                                    | Depreo                                                                                                    | lation                                                    | RCNLD                                                                                                    |
| LOOR NAME: Level - 2018                                                                                                    | RCN                                                                                                    | Depreo                                                                                                    | lation                                                    | RONLD<br>5,525 BoP                                                                                                    |
| COR NAME: Level - 2018                                                                                                    | RCN                                                                                                    | Depreo                                                                                                    | lation                                                    | RONLD<br>5,525 80P<br>325 LnP                                                                                                    |
| COR NAME: Level - 2018<br>DOR NAME: Level - 2018<br>Dor Square Feet<br>por Perimeter<br>ructural Bhell Cost Depr. Phys: 3.0% Func: 3.0% Econ: 3.0%                                                                                                    | RCN<br>8251,244                                                                                                    | Depreo<br>(22,612)                                                                                                    | lation                                                    | RONLD<br>5.526 SoP<br>326 LnP<br>\$228,632                                                                                                    |
| COR NAME: Level - 2018<br>Sorr Square Feet<br>por Perimeter<br>ructural Bhell Cost Depr. Phys: 3.0% Func: 3.0% Econ: 3.0%<br>1 - Office, General , 5,526 BqFt (Very Good Plus Quelity, Good Condition) Depr. Phys: 0.0% Func: 0.0% Econ: 0.0%                                                                                                    | RCN<br>8251,244<br>8733,775                                                                                                    | Depreo<br>(22,612)<br>\$0                                                                                                    | lation<br>9.0%<br>0.0%                                    | RONLD<br>5,526 80PT<br>326 LnFT<br>8228,522<br>8733,776                                                                                                    |
| COOR NAME: Level - 2018<br>Comp Mark I are<br>Comp Mark I are                                                                                                    | RCN<br>6251,244<br>8733,776<br>8985,020                                                                                                    | Depreo<br>(22,612)<br>50<br>(22,612)                                                                                                    | 9.0%<br>0.0%<br>2.3%                                      | RCNLD<br>5,526 80/F<br>328 L/F<br>8228,632<br>8733,776<br>8962,400                                                                                                    |
| OOR NAME: Level - 2018 OOR NAME: Level - 2018 OOR NAME: Level - 2018 OOR Square Feet Oor Feinteter Turcural Bhell Cost Depr: Phys: 3.0% Func: 3.0% Econ: 3.0% 1 - Office, General, 5,525 BqPt (Very Good Plus Quality, Good Condition) Depr: Phys: 0.0% Func: 0.0% Econ: 0.0% Oor Level Cost - Level - 2018 PROVEMENT'S COST CALCULATION'S SUMMARY                                                                                                    | RCN<br>\$251,244<br>\$723,776<br>\$965,020<br>RCN                                                                                                    | Depreo<br>(22,612)<br>50<br>(22,612)<br>Depreo                                                                                                    | 9.0%<br>0.0%<br>2.3%<br>lation                            | RCNLD<br>5,526 80F<br>326 LnP<br>8228,523<br>8733,776<br>8962,403<br>RCNLD                                                                                                    |
| OPR NAME: Level - 2018     OPR NAME: Level - 2018     OPR NAME: Level - 2018     OPR NAME: Level - 2018     OPR NAME: Level - 2018     OPR NAME: Level - 2018     OPR NAME: Level - 2018     OPR NAME: Level - 2018     PROVEMENT & COBT CALCULATION & BUMMARY     OPR CALCULATION & BUMMARY     OPR CALCULATION & BUMMARY                                                                                                    | RCN<br>5251,244<br>\$733,776<br>\$955,020<br>RCN<br>\$985,020                                                                                                    | Depreo<br>(22,612)<br>(22,612)<br>(22,612)<br>Depreo<br>(22,612)                                                                                                    | ation<br>9.0%<br>0.0%<br>2.3%<br>ation<br>2.3%            | RCNLD<br>5,526 BgP<br>326 LnF<br>8228,523<br>8733,776<br>8962,400<br>RCNLD<br>8962,400                                                                                                    |
| COR NAME: Level - 2018 Comprised with Need Comprised with Need Co                                                                                                    | RCN<br>8251,244<br>8733,776<br>8955,020<br>RCN<br>8955,020                                                                                                    | Depreo<br>(22,612)<br>80<br>(22,612)<br>Depreo<br>(22,612)<br>(22,612)                                                                                                    | 1ation<br>9.0%<br>2.3%<br>1ation<br>2.3%<br>2.3%          | RCNLD<br>5,526 Sop<br>326 LnF<br>8228,532<br>8353,775<br>8962,408<br>8962,408<br>8962,408                                                                                                    |
| LOOR NAME: Level - 2018<br>Gray Hubble Need<br>Dor Redmeter<br>Tuctural Shell Cost Depr: Phys: 3.0% Func: 3.0% Econ: 3.0%<br>11 - Office, General, 5,258 SqPt (Very Good Plus Quality, Good Condition) Depr: Phys: 0.0% Func: 0.0% Econ: 0.0%<br>To revel Cost - Level - 2018<br>PROVEMENTS COST CALCULATION & SUMMARY<br>cor: Level - 2018 Cost<br>Ection - 2018 Total:<br>VEKING LOT PAVING: 100 SqPt - Asphalt, 6" paving over 6" base Depr: Phys: 0.0% Func: 0.0% Econ: 0.0%                                                                                                    | RCN<br>\$251,244<br>\$733,776<br>\$985,020<br>\$955,020<br>\$955,020<br>\$955,020                                                                                                    | Deprec<br>(22,612)<br>(22,612)<br>Deprec<br>(22,612)<br>(22,612)<br>(22,612)<br>(22,612)<br>(22,612)                                                                                                    | ation<br>9.0%<br>0.0%<br>12.3%<br>12.3%<br>2.3%<br>0.0%   | RCNLD           5,526 Soph           325 Linff           8238,532           8733,776           8962,400           8962,400           8852,400           8852,400           8852,400           8852,400           8852,400                                                                                                    |
| COOR NAME: Level - 2018 Compyright Hand Compyright Hand Compy                                                                                                    | RCN<br>\$251,244<br>\$733,776<br>\$965,020<br>RCN<br>\$955,020<br>\$955,020<br>\$955,020<br>\$955,020<br>\$955,020<br>\$955,020                                                                                                    | Deprec<br>(22,612)<br>80<br>(22,612)<br>Deprec<br>(22,612)<br>(22,612)<br>80<br>80<br>80                                                                                                    | 14100<br>9.0%<br>0.0%<br>12.3%<br>14100<br>2.3%<br>0.0%   | RCNLD<br>5,525 8qP<br>8228,532<br>8733,776<br>8952,408<br>8952,408<br>8952,408<br>8952,408<br>8952,408<br>8952,408<br>8952,408<br>8952,408<br>8952,808<br>8953<br>8538                                                                                                    |
| LOOR NAME: Level - 2018<br>USA State Feet<br>Comprised in Need<br>Comprised in Need<br>Comprised                                                                                                    | RCN<br>\$251,244<br>\$733,775<br>\$985,020<br>RCN<br>\$955,020<br>\$955,020<br>\$9555,020<br>\$955,020<br>\$955,020<br>\$955,020<br>\$955, | Depreo<br>(22,612)<br>(22,612)<br>Depreo<br>(22,612)<br>(22,612)<br>(22,612    | lation<br>9.0%<br>0.0%<br>lation<br>2.3%<br>0.0%<br>0.0%  | RCNLD<br>5,526 80/P<br>328 L/P<br>8228,532<br>8733,776<br>8962,400<br>8962,400<br>8962,400<br>8962,400<br>8962,400<br>8962,400<br>8962,400<br>8962,400                                                                                                    |
| LOOR NAME: Level - 2018<br>Compression in the second second                                                                                                    | RCN<br>\$251,244<br>\$733,776<br>\$955,020<br>RCN<br>\$955,020<br>\$955,020<br>\$955,020<br>\$955,020                                                                                                    | Depreo<br>(22,612)<br>80<br>(22,612)<br>Depreo<br>(22,612)<br>(22,612)<br>80<br>80                                                                                                    | ation<br>9.0%<br>0.0%<br>2.3%<br>2.3%<br>0.0%<br>0.0%     | RCNLD<br>5,526 80P<br>326 LnP<br>8223,622<br>8733,776<br>8962,400<br>8962,400<br>897,800<br>800<br>800<br>800<br>800<br>800<br>800<br>800<br>800<br>800                                                                                                    |
| LOOR NAME: Level - 2018<br>Comp ment med<br>State<br>State<br>Stat                                                                                                    | RCN<br>8251,244<br>8733,776<br>8585,020<br>RCN<br>8585,020<br>8635<br>8635<br>8635                                                                                                    | Depreo<br>(22,612)<br>800<br>(22,612)<br>Depreo<br>(22,612)<br>(22,612)<br>90<br>80                                                                                                    | ation<br>9.0%<br>0.0%<br>ation<br>2.3%<br>0.0%<br>0.0%    | RCNLD<br>5,526 80F<br>325 LnF<br>8228,523<br>8733,776<br>8962,400<br>8962,400<br>8962,400<br>8962,400<br>8962,400<br>8962,400<br>8962,400<br>8963,000<br>8963,000<br>8963,000                                                                                                    |
| LOOR NAME: Level - 2018<br>Comprised with mode<br>ECOR NAME: Level - 2018<br>Comprised with mode<br>ECOR NAME: Level - 2018<br>ECOR NAME: Level - 2018<br>ECOR                                                                                                    | RCN<br>8251,244<br>\$733,776<br>8585,020<br>RCN<br>\$855,020<br>\$655,020<br>\$655,020<br>\$655,020                                                                                                    | Depreo<br>(22,612)<br>(22,612)<br>Depreo<br>(22,612)<br>(22,612)<br>80<br>80                                                                                                    | 1ation<br>9.0%<br>0.0%<br>1ation<br>2.3%<br>0.0%          | RCNLD<br>5,526 80/P<br>325 L/F<br>8228,522<br>8733,776<br>8952,400<br>8952,400<br>8652,400<br>8652, |
| LOOR NAME: Level - 2018                                                                                                    | RCN<br>\$251,244<br>\$733,776<br>\$985,020<br>\$585,020<br>\$585,020<br>\$635<br>\$635<br>\$635                                                                                                    | Deprec<br>(22,612)<br>80<br>(22,612)<br>Deprec<br>(22,612)<br>(22,612)<br>(22, | 1ation<br>9.0%<br>2.3%<br>1ation<br>2.3%<br>0.0%          | RCNLD<br>5,525 80,77<br>8228,532<br>8333,776<br>8952,400<br>8952,400<br>8952,400<br>8952,400<br>8952,400<br>8952,400<br>8952,400<br>8952,400<br>8952,800<br>8953,800<br>8174,27,890<br>8174,27,890                                                                                                    |
| LOOR NAME: Level - 2018<br>                                                                                                    | RCN<br>\$251,244<br>\$733,775<br>\$985,020<br>RCN<br>\$985,020<br>\$985,020<br>\$635<br>\$635                                                                                                    | Deprec<br>(22,612)<br>80<br>(22,612)<br>Deprec<br>(22,612)<br>(22,612)<br>(22,612)<br>80<br>80                                                                                                    | 1ation<br>9.0%<br>0.0%<br>12.3%<br>14tion<br>2.3%<br>0.0% | RCNLD<br>5,526 8qF<br>328 LnF<br>8228,632<br>8733,776<br>8962,400<br>8962,400<br>8962,600<br>8962,600<br>8972,600<br>8962,600<br>8962,600<br>8976,600<br>8976,600<br>8976,600<br>8976,6 |
| LOCR NAME: Level - 2018<br>Loor RAME: Level - 2018<br>Loor Bayer Fett<br>loor Ferimeter<br>touchuri Biell Cost Depr. Phys: 3.0% Func: 3.0% Econ: 3.0%<br>71 - Office, General, 5,555 Bapt (Very Good Flux Quality, Good Condition) Depr. Phys: 0.0% Func: 0.0% Econ: 0.0%<br>Touchuri Biell Cost Depr. Phys: 3.0% Func: 3.0% Econ: 3.0%<br>71 - Office, General, 5,555 Bapt (Very Good Flux Quality, Good Condition) Depr. Phys: 0.0% Func: 0.0% Econ: 0.0%<br>Touchuri Biell Cost Depr. Phys: 3.0% Func: 3.0% Econ: 3.0%<br>71 - Office, General, 5,555 Bapt (Very Good Flux Quality, Good Condition) Depr. Phys: 0.0% Func: 0.0% Econ: 0.0%<br>tor Level - 2018<br>Tor Level - 2018 Total:<br>ARKING LOT PAVIDES 100 Bapt - Asphalt, 6" paving over 6" base Depr. Phys: 0.0% Func: 0.0% Econ: 0.0%<br>xia Festuares Total<br>OBT APPROACH ESIMATED VALUE<br>Simated Land Value<br>Simated Land Value                                                                                                    | RCN<br>\$251,244<br>\$733,776<br>\$985,020<br>RCN<br>\$985,020<br>\$955,020<br>\$635<br>\$635                                                                                                    | Depreo<br>(22,612)<br>80<br>(22,612)<br>Depreo<br>(22,612)<br>(22,612)<br>80<br>80<br>80                                                                                                    | ation<br>9.0%<br>0.0%<br>2.3%<br>0.0%<br>0.0%             | RCNLD<br>5,526 8qF<br>326 Lp3<br>8222,622<br>8733,776<br>8962,400<br>8962,400<br>8962,000<br>8962,000<br>8962,000<br>8962,000<br>8962,000<br>8962,000<br>8962,000<br>897,000<br>897,0000<br>897,000<br>897,0000<br>897,0000<br>897,0000<br>897,0000                                                                                                    |
| LOCR NAME: Level - 2018         LOCR NAME: Level - 2018         loor Bquare Feet         loor Parimeter         tructural Bhell Cost Depr: Phys: 3.0% Func: 3.0% Econ: 3.0%         T1 - Office, General , 5.228 BQRt (Very Good Flux Quality, Good Condition) Depr: Phys: 0.0% Func: 0.0% Econ: 0.0%         Icor Level - 2018 <b>PROVEMENT 8 COST CALCULATION 8 SUMMARY</b> Icor Level - 2018 <b>PROVEMENT 8 COST CALCULATION 8 SUMMARY</b> Icor Level - 2018 <b>PROVEMENT 8 COST CALCULATION 8 SUMMARY</b> Icor Level - 2018 <b>PROVEMENT 8 COST CALCULATION 8 SUMMARY</b> Icor Level - 2018 <b>PROVEMENT 8 COST CALCULATION 8 SUMMARY</b> Icor Level - 2018 <b>Soft APPROACH 5 COST CALCULATION 8 SUMMARY</b> Icor Level - 2018 <b>COST APPROACH 5 COST CALCULATION 8 SUMMARY</b> Icor Level - 2018 <b>Soft APPROACH 5 COST CALCULATION 8 SUMMARY</b> Icor Level - 2018         Soft APPROACH 5 COST CALCULATION 8 SUMMARY         Icor Level - 2018         Soft APPROACH 5 COST CALCULATION 8 SUMMARY         Icor Level - 2018         Soft APPROACH 5 COST CALCULATION 8 SUMMARY         Icor Level - 2018         Soft APPROACH 5 COST CALCULATION 8 SUMARY         Icor Level - 2                                                                                                    | RCN<br>5251,244<br>\$733,776<br>\$585,020<br>RCN<br>\$585,020<br>\$635<br>\$635<br>\$635<br>\$635                                                                                                    | Depreo<br>(22,612)<br>(22,612)<br>Depreo<br>(22,612)<br>(22,612)<br>(22,612    | ation<br>9.0%<br>0.0%<br>2.3%<br>4ation<br>2.3%<br>0.0%   | RCNLD<br>5,526 80F<br>326 LnP<br>8222,622<br>8733,776<br>8962,400<br>8962,400<br>8962,600<br>8962,600<br>8972,800<br>8972,800                                                                                                    |
| unit (minimum distribution)         unit (minimum distribution)         unit (minimum distribution) <td>RCN<br/>8251,244<br/>8733,776<br/>8585,020<br/>8585,020<br/>8585,020<br/>8635<br/>9635</td> <td>Depreo<br/>(22,612)<br/>(22,612)<br/>Depreo<br/>(22,612)<br/>(22,612)<br/>(22,612</td> <td>ation<br/>9.0%<br/>2.3%<br/>2.3%<br/>0.0%<br/>0.0%</td> <td>RCNLD<br/>5,526 80F<br/>325 LnF<br/>3252 k733,775<br/>8952,403<br/>RCNLD<br/>8952,403<br/>8952,403<br/>8952,805<br/>8952,805<br/>805<br/>805<br/>805<br/>805<br/>805<br/>805<br/>805</td> | RCN<br>8251,244<br>8733,776<br>8585,020<br>8585,020<br>8585,020<br>8635<br>9635                                                                                                    | Depreo<br>(22,612)<br>(22,612)<br>Depreo<br>(22,612)<br>(22,612)<br>(22,612    | ation<br>9.0%<br>2.3%<br>2.3%<br>0.0%<br>0.0%             | RCNLD<br>5,526 80F<br>325 LnF<br>3252 k733,775<br>8952,403<br>RCNLD<br>8952,403<br>8952,403<br>8952,805<br>8952,805<br>805<br>805<br>805<br>805<br>805<br>805<br>805                                                                                                    |
| Loor NAME: Level - 2018         Corr NAME: Level - 2018         Dor Square Feet         Dor Perimeter         Puttersit         Dor Level Cost: Level - 2018         Dor Level Cost: Level - 2018         PROVEMENTS COP EX CULCILATION & SUMMARY         Dor Level - 2018 Cost:         Backing Level - 2018         PROVEMENTS COP EX CULCILATION & SUMMARY         Dor Level - 2018 Total:         PARPOACH ESTIMATED VALUE         Star Fersus         Distance Total         Distance Total                                                                                                    | RCN<br>8251,244<br>\$733,776<br>\$955,020<br>\$955,020<br>\$ | Depreo<br>(22,612)<br>50<br>(22,612)<br>Depreo<br>(22,612)<br>(22,612)<br>80<br>80<br>80                                                                                                    | ation<br>9.0%<br>0.0%<br>2.3%<br>0.0%<br>0.0%             | RCNLD<br>5,526 SqP<br>325 LnF<br>8228,532<br>8733,776<br>8952,400<br>8952,400<br>8552,400<br>8552,400<br>8552,555<br>8553<br>8553,500<br>\$1714,27 SqP<br>\$205,55 SqP<br><b>b</b> PDF                                                                                                    |

- 6. If satisfied with the results, download the PDF report. Click the Create Cost Approach PDF & button.
- 7. To change the depreciation, click <a href="https://www.endling.click.com">Pepreciation Entry</a>. Or click <a href="https://www.endling.click.com">Building Details</a> to edit building information. View and download the adjusted reports.

- 8. Next Step:
  - Click A Building Details to add another building.
  - To Exit the application at any time, click the down arrow on the right of your user name and select **Log off**.

| (2) awatkins@hccsinc.com√ |
|---------------------------|
| Manage Account            |
| Log off                   |